## How To Login as Vendor Contacts

Before you can use your vendor contact as a user login, you have to setup properly the following:

• SMTP Email Settings - set in Company Configuration screen opened from System Manager menu.

| 🖵 System Manager      | Company Configuration |                                            |   |
|-----------------------|-----------------------|--------------------------------------------|---|
| Users                 | OK Cancel             |                                            |   |
| User Roles            |                       |                                            |   |
| Report Manager        | System Manager        | SMTP Email Settings                        | ^ |
|                       | Tank Management       |                                            |   |
| Company Configuration | Sales                 | From Email: autosupport@irely.com          |   |
| Starting Numbers      | Purchasing            | From Name: iRely Demo                      |   |
| Custom Fields         | Help Desk             | SMTP Server: cmtp outlook com              |   |
| Mandadara             | Notes Receivable      | Sinn Server. Sing.ouddok.com               |   |
| Modules               | Contract Management   | SMTP Port: 587 Encrypted Connection: TLS v |   |
| Letters               | Payroll               | Requires Authentication                    |   |
| Company Registration  | Risk Management       | Username: autosupport@irely.com Password:  |   |
| 🖵 Utilities           | Grain                 | autosapport@irelyitorii                    |   |
| _                     | Card Fueling          | Comment Setur                              | 1 |
| 🖵 Common Info         | Transports            | Company Setup                              |   |

• Contacts User Role - created from System Manager > User Roles and then select Contact role type. This is where you select the menus to be displayed in the vendor contacts Main Menu.

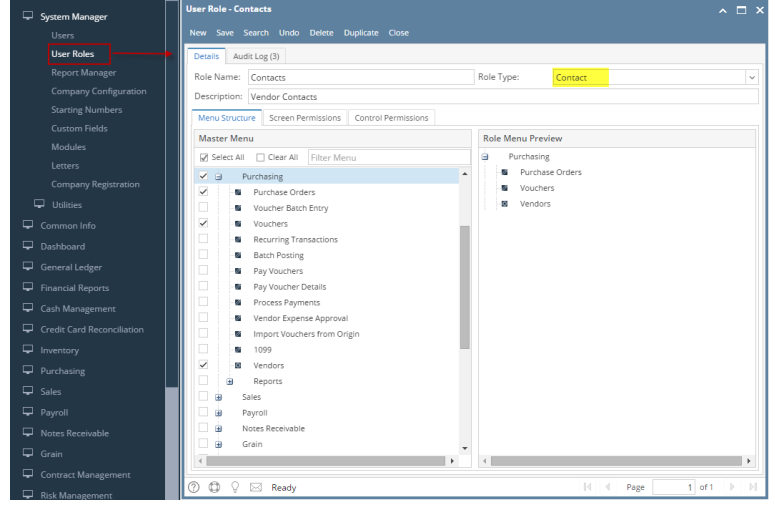

Once SMTP email settings and User Role were set, you can setup your vendor entity record.

- 1. Create new or open existing vendor record.
- 2. Navigate to Contacts tab.
- 3. Select contact from the grid and click Open button. Entity Contact screen of the selected record will open.
- Entity Cracked Mug

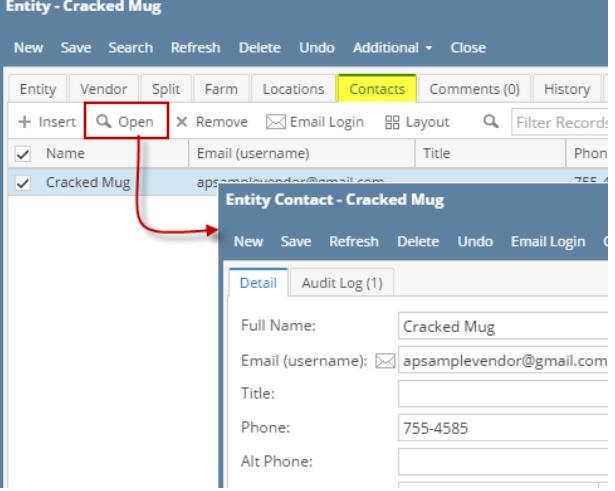

4. Enable Portal Access to show portal related buttons and field.

| Detail Audit Log (1)                    |                                         |         |
|-----------------------------------------|-----------------------------------------|---------|
| Full Name:<br>Email (username): [2]     | Cracked Mug<br>apsamplevendor@gmail.com | d Photo |
| Phone:<br>Alt Phone:<br>Contact Method: | 755-4585 Mobile:<br>Alt Email:          |         |
| Location Name:<br>Contact Role:         | Location 1                              |         |
| Active:                                 | Department:                             |         |
| Portal Access:                          | Timezone:                               |         |
| Type:                                   | General                                 |         |
| Notes:                                  |                                         |         |
| Email Distribution:                     |                                         |         |

5. Select Contact Role applicable for vendor contacts.

| Select Contact Role appl | Location I | ~ |
|--------------------------|------------|---|
| Contact Role:            | Contacts   | ~ |
| A                        | Desertment |   |

- 6. Save setup.
- Click Email Login button. This will send the credentials of the vendor contact.
   A message will prompt that email was sent.

| Very Sore Refer Decker Und Endlägde George Provided Cocc         Very Name:         Very Name:         Occocct         Notes:         Very Name:         Notes:         Notes:                                                                                                    |                | acked Mug                                              |
|----------------------------------------------------------------------------------------------------|----------------|--------------------------------------------------------|
| The second second se | New Save       | eh Delete Undo Email Login Change Pussword Close       |
| Intermet Law       Image: Cardweld Mug         Prome:       Image: Cardweld Mug         At Phone:       Image: Cardweld Mug         At Phone:       Image: Cardweld Mug         Corract N       Image: Cardweld Mug         Corract N       Image: Cardweld Mug         Corract N       Image: Cardweld Mug         Corract N       Image: Cardweld Mug         Corract N       Image: Cardweld Mug         Corract N       Image: Cardweld Mug         Rectar Arc       Image: Cardweld Mug         Notes:       Image: Cardweld Mug         Image: Corract N       Image: Cardweld Mug         Image: Corract N       Image: Cardweld Mug         Image: Corract N       Image: Cardweld Mug         Image: Corract N       Image: Cardweld Mug         Image: Corract N       Image: Cardweld Mug         Image: Corract N       Image: Cardweld Mug         Image: Corract N       Image: Cardweld Mug         Image: Corract N       Image: Cardweld Mug         Image: Corract N       Image: Cardweld Mug         Image: Corract N       Image: Cardweld Mug         Image: Corract N       Image: Cardweld Mug         Image: Corract N       Image: Cardweld Mug         Image: Corract N       Image                                                                                                    | Detail Au      | (2)                                                    |
| Email (user of the resonance of the resonance of the resona  | Full Name:     | Cracked Mug                                            |
| Title<br>Prome:<br>At Phone<br>Contact N<br>Location<br>Contact R<br>I celly i21<br>Portal Act<br>I of 1 email successfully sent.<br>Type:<br>Neess<br>Colose screens and logout of i21.<br>Check email for the vendor contact's login credential.<br>I celly Login Credentials<br>I colose screens and logout of i21.<br>Check email for the vendor contact's login credential.<br>I celly Login Credentials<br>I colose screens<br>autosupport@irely.com<br>to me<br>User Name: apsamplevendor@gmail.com<br>Password: 1234<br>Please login thr:: http://localhost/i1540/i21/<br>Check out the following Help Desk training videos: http://help.trelyserver.com/display/DOC/Help+Desk+Tr                                                                                                    | Email (use     | Seconda and after from Second                          |
| Prome       iiiiiiiiiiiiiiiiiiiiiiiiiiiiiiiiiiii                                                                                                    | Title:         |                                                        |
| At Phone<br>Contact N<br>Location 1<br>IRely i21<br>1 of 1 email successfully sent.<br>Type:<br>Note:<br>Contact N<br>Internal Distribution:<br>Seveet Contact's login credential.<br>Close screens and logout of i21.<br>Check email for the vendor contact's login credential.<br>IRely Login Credentials Inbox ×<br>autosupport@irely.com<br>to me<br>User Name: apsamplevendor@gmail.com<br>Password: 1234<br>Please login thru: http://localhost/11540/121/<br>Check out the following Help Desk training videos: http://help.irelyserver.com/display/DOC/Help+Desk+Tri                                                                                                    | Phone:         |                                                        |
| Consect N<br>Lacason<br>Consect N<br>Active:<br>I of 1 email successfully sent.<br>Type:<br>Nose:<br>Cose screens and logout of i21.<br>Check email for the vendor contact's login credential.<br>Check email for the vendor contact's login credential.<br>I rely Login Credentials Inbox ×<br>autosupport@irely.com<br>to me<br>User Name: apsamplevendor@gmail.com<br>Password: 1234<br>Please login thr: http://localhost/11540/121/<br>Check out the following Help Desk training videos: http://help.irelyserver.com/display/DOC/Help+Desk+Tri                                                                                                    | Alt Phone      | ( i )                                                  |
| Lacasoni       iRely i21         Active:       1 of 1 email successfully sent.         Type:       OK         Image:       OK         Email Distribution:       OK         Seved       Image:         Close screens and logout of i21.         Check email for the vendor contact's login credential.         iRely Login Credentials         Inbox ×         Image:         User Name:         User Name:         Image:         User Name:         Image:         User Name:         apsamplevendor@gmail.com         Please login thru:         http://focalhost/11540/121/         Check out the following Help Desk training videos:         http://help.irelyserver.com/display/DOC/Help+Desk+Tri                                                                                                    | Contact N      |                                                        |
| Coreact B       iRely i21         1 of 1 email successfully sent.         Type:         OK         Email Distribution:         OK         Seved         Email Distribution:         OK         Seved         It is a part of the second of the second of                                                                                                    | Location P     |                                                        |
| Active:       1 of 1 email successfully sent.         Type:       OK         Image:       OK         Image:       OK         Image:       OK         Image:       OK         Image:       OK         Image:       OK         Image:       OK         Image:       OK         Image:       OK         Image:       OK         Image:       Image:         Image:       Image:         Image:       Image:         Image:       OK         Image:       Image:         Image:       Image:         Image:                                                                                                    | Contact R      | iRelv i21                                              |
| I of 1 errar successfully sent.         Type:         Image Distribution:         Image Distribution                                                                                                    | Active:        |                                                        |
| OK         Imail Distribution:         OK         OK         Imail Distribution:         OK         OK                                                                                                    | Turner         | 1 of 1 email successfully sent.                        |
| Close screens and logout of i21.<br>Check email for the vendor contact's login credential.<br>iRely Login Credentials Inbox ×<br>autosupport@irely.com<br>to me ·<br>User Name: apsamplevendor@gmail.com<br>Password: 1234<br>Please login thru: http://localhost/11540/121/<br>Check out the following Help Desk training videos: http://help.irelyserver.com/display/DOC/Help+Desk+Tri                                                                                                    | Nonec          | OK                                                     |
| Close screens and logout of i21.<br>Check email for the vendor contact's login credential.<br>iRely Login Credentials Inbox ×<br>autosupport@irely.com<br>to me ·<br>User Name: apsamplevendor@gmail.com<br>Password: 1234<br>Please login thru: http://localhost/i1540/i21/<br>Check out the following Help Desk training videos: http://help.irelyserver.com/display/DOC/Help+Desk+Tri                                                                                                    |                |                                                        |
| Email Decribution:         Image: Served         Close screens and logout of i21.         Check email for the vendor contact's login credential.         iRely Login Credentials         Image: Index: Index:                                                                                                    |                |                                                        |
| Close screens and logout of i21.<br>Check email for the vendor contact's login credential.<br>iRely Login Credentials Inbox ×<br>autosupport@irely.com<br>to me •<br>User Name: apsamplevendor@gmail.com<br>Password: 1234<br>Please login thru: http://localhost/11540/121/<br>Check out the following Help Desk training videos: http://help.irelyserver.com/display/DOC/Help+Desk+Tri                                                                                                    | Email Distri   |                                                        |
| Close screens and logout of i21.<br>Check email for the vendor contact's login credential.<br>iRely Login Credentials Inbox ×<br>autosupport@irely.com<br>to me •<br>User Name: apsamplevendor@gmail.com<br>Password: 1234<br>Please login thru: http://localhost/11540/121/<br>Check out the following Help Desk training videos: http://help.irelyserver.com/display/DOC/Help+Desk+Tu                                                                                                    |                |                                                        |
| Close screens and logout of i21.<br>Check email for the vendor contact's login credential.<br>iRely Login Credentials Inbox x<br>autosupport@irely.com<br>to me v<br>User Name: apsamplevendor@gmail.com<br>Password: 1234<br>Please login thru: http://localhost/i1540/i21/<br>Check out the following Help Desk training videos: http://help.irelyserver.com/display/DOC/Help+Desk+Tu                                                                                                    | O O V          | ed III II Page 1 of 1 DI                               |
| Check email for the vendor contact's login credential.  iRely Login Credentials Inbox ×  autosupport@irely.com to me  User Name: apsamplevendor@gmail.com Password: 1234 Please login thru: http://localhost/11540/i21/ Check out the following Help Desk training videos: http://help.irelyserver.com/display/DOC/Help+Desk+Tu                                                                                                    | Close scr      | s and logout of i21.                                   |
| iRely Login Credentials Inbox x<br>autosupport@irely.com<br>to me<br>User Name: apsamplevendor@gmail.com<br>Password: 1234<br>Please login thru: http://localhost/i1540/i21/<br>Check out the following Help Desk training videos: http://help.irelyserver.com/display/DOC/Help+Desk+Tu                                                                                                    | Check en       | for the vendor contact's login credential.             |
| autosupport@irely.com<br>to me<br>User Name: <u>apsamplevendor@gmail.com</u><br>Password: 1234<br>Please login thru: <u>http://localhost/i1540/i21/</u><br>Check out the following Help Desk training videos: <u>http://help.irelyserver.com/display/DOC/Help+Desk+Tr</u>                                                                                                    | iRely L        | n Credentials Inbox x                                  |
| autosupport@irely.com<br>to me<br>User Name: <u>apsamplevendor@gmail.com</u><br>Password: 1234<br>Please login thru: <u>http://localhost/i1540/i21/</u><br>Check out the following Help Desk training videos: <u>http://help.irelyserver.com/display/DOC/Help+Desk+Tu</u>                                                                                                    |                |                                                        |
| to me  User Name: apsamplevendor@gmail.com Password: 1234 Please login thru: <u>http://localhost/i1540/i21/</u> Check out the following Help Desk training videos: <u>http://help.irelyserver.com/display/DOC/Help+Desk+Tri</u>                                                                                                    | a              | upport@irely.com                                       |
| User Name: <u>apsamplevendor@gmail.com</u><br>Password: 1234<br>Please login thru: <u>http://localhost/i1540/i21/</u><br>Check out the following Help Desk training videos: <u>http://help.irelyserver.com/display/DOC/Help+Desk+Tu</u>                                                                                                    | - A -          | <b>v</b>                                               |
| Plassword. 1234<br>Please login thru: <u>http://localhost/i1540/i21/</u><br>Check out the following Help Desk training videos: <u>http://help.irelyserver.com/display/DOC/Help+Desk+Tu</u>                                                                                                    | to             | ame: apsamplevendor@gmail.com                          |
| Check out the following Help Desk training videos: http://help.irelyserver.com/display/DOC/Help+Desk+Tu                                                                                                    | U              | and 1004                                               |
|                                                                                                    | U:<br>Pi<br>Pi | ord: 1234<br>I login thru: http://localhost/i1540/i21/ |

Before you can use your vendor contact as a user login, you have to setup properly your SMTP Email Settings in the Company Preference screen.

| Company Preferences |                    |                       |         |        |               |          |   |          |
|---------------------|--------------------|-----------------------|---------|--------|---------------|----------|---|----------|
| OK Cancel           |                    |                       |         |        |               |          |   |          |
| System Manager      | Origin Integration | n: 🔽                  |         |        |               |          |   | <b>^</b> |
| Tank Management     | Default Fielde     |                       |         | Defe   | ult Accountin | a Mathad |   |          |
| Dashboard           | Default Fields     |                       |         | Dera   | uit accountin | g method |   |          |
| Accounts Receivable | Currency:          | USD                   | ¥       | ۲      | Accrual       |          |   |          |
| Accounts Payable    | Country:           | United States         | Y       | 0      | Cash          |          |   |          |
| Notes Receivable    | country.           | oniced States         |         |        | Casii         |          |   |          |
| Contract Management |                    |                       |         |        |               |          |   | - 1      |
| Grain               | SMTP Email Sett    | ings                  |         |        |               |          |   |          |
| Card Fueling        | From Email:        | i21testcompany@san    | ple.con | n      |               |          |   |          |
|                     | From Name:         | Sample Company        |         |        |               |          |   |          |
|                     | SMTP Server:       | smtp.sample.com       |         |        |               |          |   |          |
|                     | SMTP Port:         | 587                   | Encryp  | ted Co | nnection:     | TLS      | * |          |
|                     | ☑ Requires Au      | uthentication         |         |        |               |          |   |          |
|                     | Username:          | i21testcompany@san    | ple.con | n      | Password:     | •••••    |   | ]        |
|                     | Electronic Pricing | Options               |         |        |               |          |   |          |
|                     | Interface Syste    | em:                   |         |        |               |          | ¥ |          |
|                     | Quoting System     | n Batch User ID:      |         |        |               |          |   |          |
|                     | Quoting System     | n Batch User Password | l:      |        |               |          |   |          |
|                     | Interface Mich     | Convisoo LIDL         |         |        |               |          |   | 1 -      |
| 🕜 这 🏆 Ready         |                    |                       |         |        |               |          |   |          |

Once SMTP email settings is set, you can setup your vendor entity record.

- 1. Create new or open existing vendor record.
- 2. Navigate to Contacts tab.
- 3. Select contact from the grid and click View button. Entity Contact screen of the selected record will open.

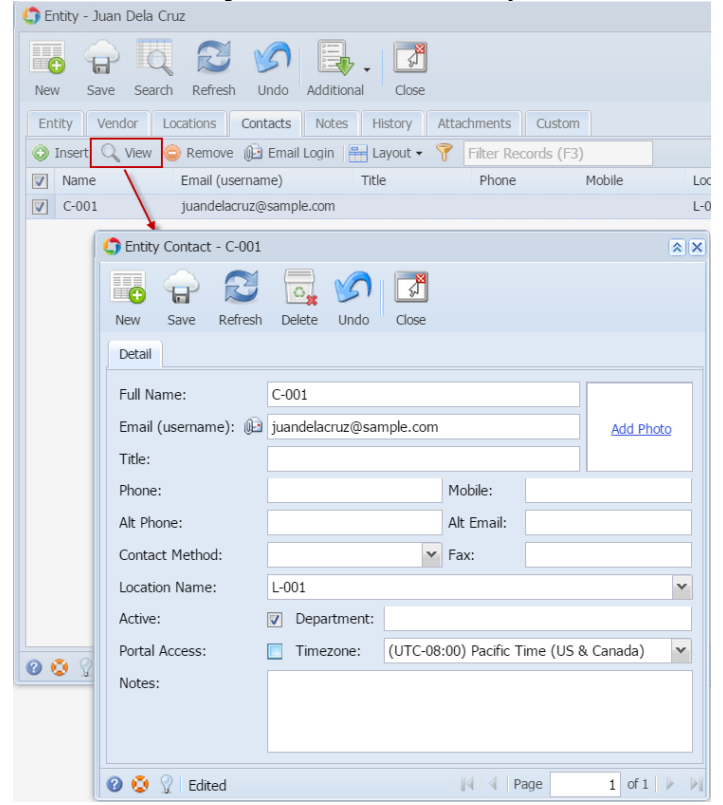

4. Enable Portal Access to show portal related buttons, tabs and fields.

|     | Entity Contact - C-001  | ion portai rotatou | b attorno, ta |                |              | X             |
|-----|-------------------------|--------------------|---------------|----------------|--------------|---------------|
|     | New Save Refresh        | Delete Undo        | Email Log     | in Change Pa   | )<br>assword | Close         |
|     | Detail Portal Permissio | ons                |               |                |              |               |
|     | Full Name:              | C-001              |               |                |              |               |
|     | Email (username): 🚇     | juandelacruz@sar   | mple.com      |                |              | Add Photo     |
|     | Title:                  |                    |               |                |              |               |
|     | Phone:                  |                    |               | Mobile:        |              |               |
|     | Alt Phone:              |                    |               | Alt Email:     |              |               |
|     | Contact Method:         |                    | *             | Fax:           |              |               |
|     | Location Name:          | L-001              |               |                |              | ¥             |
|     | Active:                 | Department:        |               |                |              |               |
|     | Portal Access:          | Timezone:          | (UTC-08       | :00) Pacific T | ime (US      | & Canada) 🛛 💌 |
| -   |                         |                    |               |                |              |               |
| 5 N | 🥑 😒 🏆 Ready             | sions tab and enal | hle vendoi    |                | age          | 1 of 1 🕨 🕅    |
|     | Contact - C-001         |                    |               | menus.         |              | * ×           |
|     | New Save Refresh        | Delete Undo        | Email Log     | in Change Pa   | assword      | Close         |
|     | Detail Portal Permissio | ons                |               |                |              |               |
|     | Username (email): juar  | idelacruz@sample.  | .com          | Use            | er Type:     | User 💌        |
|     | 🔽 Enable All 🔲 Disab    | le All Filter:     |               |                | ٩            |               |
|     | Name                    |                    |               |                |              | Enabled       |
|     | ∃ Vendor                |                    |               |                |              |               |
|     | Vendor                  |                    |               |                |              |               |
|     | DIII                    |                    |               |                |              | V             |

- 6. Save setup.7. Click Email Login button. This will send the credentials of the vendor contact.

8. A message will prompt that email was sent.

| 🗊 Entity Contact - C | 001                                                                                                    | * ×     |
|----------------------|----------------------------------------------------------------------------------------------------|---------|
| New Save Re          | Image: Second system     Image: Second system     Image: Second system       Image: Second system     Image: Second system     Image: Second system       Image: Second system     Image: Second system     Image: Second system       Image: Second system     Image: Second system     Image: Second system       Image: Second system     Image: Second system     Image: Second system       Image: Second system     Image: Second system     Image: Second system       Image: Second system     Image: Second system     Image: Second system | Close   |
| Detail Portal Perr   | nissions                                                                                                    |         |
| Username (email):    | r Type:                                                                                                    | User 💌  |
| Enable All     Name  | 1 of 1 email successfully sent.                                                                                                    | Enabled |
| Vendor Vendor        | ОК                                                                                                    |         |
| Bill                 |                                                                                                    |         |

- Close screens and logout of i21.
   Check email for the vendor contact's login credential.

|       | Search Current Mailbox                                               | (Ctrl+E) 🔎 Cur                           | rrent Mailbox 👻 | 🕞 Reply 👰 R                | eply All 🛛 🕞 For            | ward        |        |
|-------|----------------------------------------------------------------------|------------------------------------------|-----------------|----------------------------|-----------------------------|-------------|--------|
|       | All Unread                                                           | By Date 🔻                                | Newest↓ 🔺       |                            | Wed 6/17/2015               | 15:07       |        |
|       | ▲ Today                                                              |                                          |                 |                            | i21testco                   | mpany@samp  | le.com |
|       | i21testcompany<br>iRely Login Credenti<br>User Name: juandelac       | @sample.com<br>ials<br>cruz@sample.com   | ►<br>15:08 ★    | To Juan dela Cruz          | iRely Login (               | Credentials |        |
|       | Herroraliz/Feditionar                                                |                                          |                 | User Name:<br>Password: 12 | <u>juandelacruz@</u><br>234 | sample.com  |        |
|       | Berris/Tation<br>Her 6 11 164                                        | (Net)                                    |                 |                            |                             |             |        |
|       | Control (States) Strapp<br>(States) States Strapp<br>(States) States | (MANA)<br>Maria (Calina Tarana) -<br>Tar | ***             |                            |                             |             |        |
| 11. 1 | Use this crede                                                       | ntial to login int                       | o i21.          |                            |                             |             |        |
|       | 🌀 Log in                                                             |                                          |                 |                            |                             |             |        |
|       |                                                                      | ľ                                        | Rely            |                            |                             |             |        |
|       |                                                                      | Enterpris                                | se Software     |                            |                             |             |        |
|       |                                                                      | Sim                                      | plitied         |                            |                             |             |        |
|       | User Name:                                                           | juandelacruz@sa                          | mple.com        |                            |                             |             |        |
|       | Password:                                                            | ••••                                     |                 |                            |                             |             |        |
|       | Company:                                                             | AG                                       | ely Grain and A | g Co                       |                             |             |        |
|       |                                                                      | 🔲 Remember Me                            | 9               |                            |                             |             |        |
|       |                                                                      | Log in                                   |                 | <u>Forgot</u>              | Login?                      |             |        |
|       |                                                                      |                                          | Ver             | rsion : 15.21.06           | 16.204                      |             |        |
|       |                                                                      |                                          |                 |                            |                             |             |        |